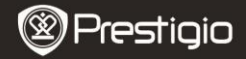

#### 1. Obsah balení

- 1. Prestigio MultiPad
- 3. Přepravní pouzdro
- 5. Průvodce rychlým začátkem
- 7. Právní a bezpečnostní upozornění

## 2. Popis přístroje

- 2. Napájecí adaptér
- 4. Kabel USB
- 6. Záruční list

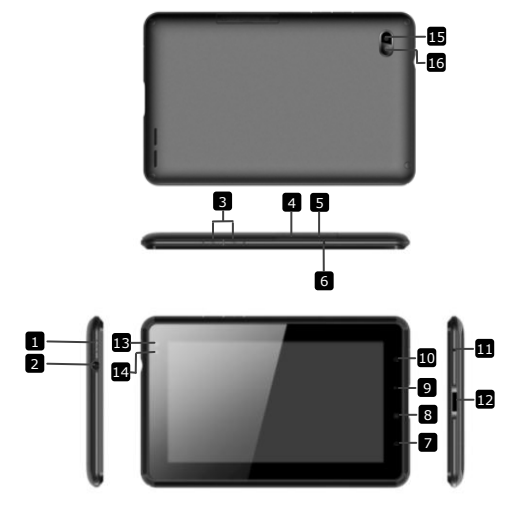

| Prestigio |
|-----------|
|-----------|

| 1  | Power                 | Zapnutí/vypnutí přístroje; Režim<br>spánku/aktivace přístroje |  |
|----|-----------------------|---------------------------------------------------------------|--|
| 2  | Zdířka sluchátek      | Připojení sluchátek                                           |  |
| 3  | Tlačítko Vol +\ Vol - | Nastavení úrovně hlasitosti                                   |  |
| 4  | Slot SIM              | Vložení SIM karty                                             |  |
| 5  | Slot karty Micro SD   | Vložení karty Micro SD                                        |  |
| 6  | Vestavěný mikrofon    | Nahrávání zvuků nebo hovor s ostatními                        |  |
| 7  | Domů                  | Návrat na úvodní obrazovku                                    |  |
| 8  | Menu                  | Zobrazení nabídky voleb                                       |  |
| 9  | Zpět                  | Návrat na předchozí stranu                                    |  |
| 10 | Hledat                | Přímý odkaz na vyhledávání Google                             |  |
| 11 | Reset                 | Reset přístroje v případě nesprávné                           |  |
|    |                       | funkce                                                        |  |
| 12 | Port USB / napájení   | Připojení USB / napájení                                      |  |
| 13 | Přední objektiv       | Pořizování snímků                                             |  |
| 14 | Senzor osvětlení      | Snímač změny osvětlení                                        |  |
| 15 | Blesk                 | Zvýšení osvětlení                                             |  |
| 16 | Zadní objektiv        | Pořizování snímků                                             |  |
|    |                       |                                                               |  |

# Začínáme

# 3. Nabíjení

- Pro nabíjení vložte napájecí konektor do zdířky napájení v přístroji a připojte napájecí adaptér do elektrické zásuvky.
- Plné nabití přístroje trvá přibližně 3 hodiny. Používání přístroje během nabíjení pomocí napájecího adaptéru může prodloužit dobu do plného nabití.

Poznámka: Přístroj nelze nabíjet pomocí USB.

# 4. Zapnutí / Vypnutí

- Pro zapnutí přístroje stiskněte a podržte Tlačítko napájení. Po úvodní obrazovce se automaticky spustí obrazovka Home.
- Pro režim spánku stiskněte jednou Tlačítko napájení a znovu je stiskněte pro aktivaci přístroje.
- Pro vypnutí přístroje nebo pro režim spánku stiskněte a podržte Tlačítko napájení, a poté klepněte na Vypnutí /Standby.

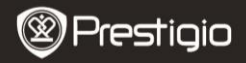

#### 5. Vložení paměťové karty

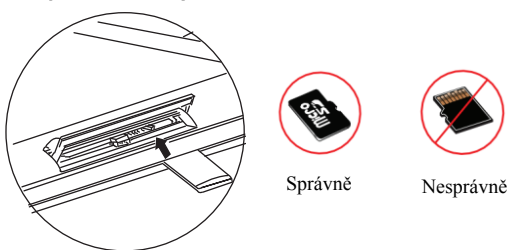

- Přístroj podporuje karty micro SD/SDHC.
- Chcete-li vložit kartu Micro SD, umístěte kartu konektory směrem k přední straně přístroje a potištěnou stranu karty směrem k zadní straně přístroje.
- Chcete-li vyjmout kartu micro SD, zatlačte jemně na roh karty, abyste uvolnili bezpečnostní pojistku a vytáhněte kartu ze slotu.
- Chcete-li otevřít soubory na paměťové kartě, vyberte ikonu Soubor a klepněte na Karta SD.

**Poznámka:** Nevyjímejte kartu micro SD během čtení souboru, mohlo by dojít k poruše správné funkce přístroje.

6. Vložení SIM karty

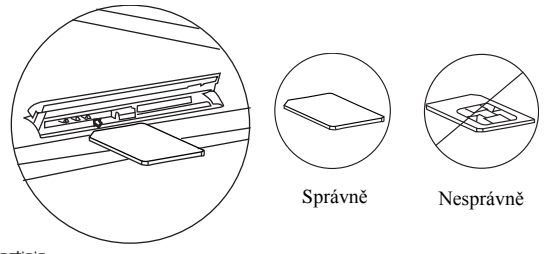

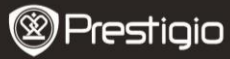

- Pro vložení SIM karty umístěte kovovou stranu SIM karty směrem k přední straně přístroje a kartu vložte zkoseným rohem do přístroje.
  - Pro vyjmutí SIM karty zatlačte jemně na roh karty, abyste uvolnili bezpečnostní pojistku a vysuňte kartu ze slotu.

**Poznámka:** Nevkládejte ani nevyjímejte SIM kartu při zapnutém stavu přístroje. SIM kartu vkládejte nebo vyjímejte vždy při vypnutém stavu přístroje.

# 7. Automatická kalibrace

- Pro kalibraci dotykové obrazovky vypněte displej
- Stiskněte a podržte tlačítko Hlasitost "-" na pravé straně přístroje a současně stiskněte a podržte tlačítko napájení pro zapnutí přístroje.
- Uvolněte tlačítko napájení při vibraci přístroje, a poté uvolněte tlačítko Hlasitost "-" a na obrazovce se zobrazí hlášení "Kalibrace dotykové obrazovky, nedotýkejte se obrazovky...OK".

Poznámka: Nedotýkejte se obrazovky během procesu kalibrace.

# 8. Automatická aktualizace

- Pokud je k dispozici nová verze systému, objeví se dialogové okno aktualizace systému.
- Chcete-li stáhnout nový soubor firmwaru, klepněte na "stáhnout". (Tento proces je časově náročný, buďte trpěliví)
- Po dokončení stahování nového souboru firmwaru klepněte na "instalace" pro aktualizaci firmwaru.

#### Poznámka:

- Před stahováním nového firmwaru se ujistěte, že je vložena karta Micro SD a zbývající místo na kartě Micro SD je více než 200MB.
- Během automatické aktualizace by měl být přístroj vždy připojen na nabíječku, aby nedošlo k přerušení napájení a procesu aktualizace.
- Soubor firmwaru by měl být stahován v síťovém prostředí 3G nebo WI-FI.
- Během aktualizace může dojít ke ztrátě některých uživatelských dat (instalované aplikace, nahrávky hovorů atd.). Před provedením aktualizace si zálohujte důležité soubory.

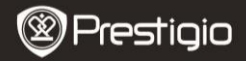

## 9. Připojení k síti Wi-Fi

- Vyberte ikonu Settings (Nastavení) a otevře se nabídka voleb.
  Vyberte Wireless & networks (Bezdrátová připojení).
- Pokud je připojení Wi-Fi vypnuté, klepněte na symbol A přepněte stav na M. Poté vyberte Wi-Fi settings (Nastavení Wi-Fi).
- Přístroj vyhledá sítě Wi-Fi a zobrazí je ve spodní části obrazovky.
- Klepněte na síť, ke které se chcete připojit. Poté klepněte na pole pro vložení hesla a zobrazí se virtuální klávesnice. Vložte požadované síťové informace, klepněte na Done (Hotovo), a poté klepněte na Connect (Připojit).
- Přístroj se pokusí vytvořit připojení k přístupovému bodu Wi-Fi s vloženými síťovými parametry. Po připojení k síti Wi-Fi se v oznamovací části na pravé straně obrazovky Home objeví ikona ?

## 10. Používání sítě 3G

- Vložte SIM kartu, a poté vyberte ikonu Settings (Nastavení) a otevře se nabídka voleb.
- Vyberte Wireless & networks (Bezdrátová připojení), a poté klepněte na Mobile networks (Mobilní sítě).
- Pokud je volba Data enabled (Datové připojení) vypnutá, klepněte na symbol a přepněte stav na .
- Vyberte Access Point Names (Názvy přístupových bodů), nebudou-li žádné nalezeny, klepněte na tlačítko Menu. Vyberte volbu New APN (Nový APN), a poté vyplňte informace, které informace obdrželi od operátora SIM karty.
- Vyberte volbu Network operators (Síťoví operátoři) a vyberte operátora SIM karty. V pravé části oznamovací oblasti se zobrazí ikona <sup>iki</sup>. Nyní se můžete rovnou připojit bez použití Wi-Fi.

## 11. Přenos obsahu z počítače

- Připojte přístroj k počítači nebo notebooku pomocí kabelu USB.
- Vyberte obsah, který chcete přesunout z počítače nebo notebooku.
- Přetáhněte obsah z počítače nebo notebooku do přístroje.
- Během přenosu neodpojujte kabel USB. Mohlo by dojít k poruše funkce přístroje a poškození souborů.
- Klepněte levým tlačítkem na 🛸 pro odpojení přístroje od počítače.

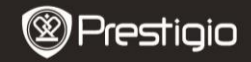

#### Technické údaje

| Procesor         | High performance ARM Cortex A8 frekv. 800MHz       |
|------------------|----------------------------------------------------|
| Paměť RAM        | 512MB DDR2                                         |
| os               | Android 2.3 (Gingerbread)                          |
| Obrazovka        | 7" TFT LCD, Capacitive multi touch                 |
| Rozlišení        | 800 x 480 pixelů                                   |
|                  | 4 GB vnitřní paměti (2,73GB uživatelské paměti),   |
| Úložný prostor   | Slot paměťové karty podporuje karty micro SDHC     |
|                  | s max. kapacitou 32 GB                             |
| Pozhraní         | USB 2.0, Sim karta, Micro SD (kompatibilní s micro |
| Kuzinani         | SDHC), USB Host                                    |
| Síťové připojení | Wi-Fi (802.11 b/g/n), 3G(WCDMA), Bluetooth         |
| GPS              | Zabudovaný                                         |
| GSM násmo        | HSDPA/UMTS 2100/900 MHz                            |
| don public       | GSM/GPRS/EDGE 850/900/1800/1900 MHz                |
|                  | 3-osý akcelerometr                                 |
| Senzory          | 3-osý kompas                                       |
|                  | Senzor osvětlení                                   |
| Akumulátor       | 4000 mAh akumulátor Li-Polymer                     |
| Rozměry          | 192*122*12.2 (mm) (D x Š x V)                      |
| Hmotnost         | 460 g                                              |
| Doložka          |                                                    |

Na základě neustálé aktualizace a vylepšování produktů Prestigio se mohou objevit drobné změny v softwaru přístroje nebo upravené funkce oproti stavu uvedenému v tomto Průvodci rychlým začátkem.